⇔

⇔

| Δημιουργήσετε μια παρουσίαση στο<br>όνομα <b>ΚΑΤΗΓΟΡΙΕΣ_ΗΥ-ΕΠΩΝΥΜΟ</b> α | Power Point και αποθηκεύσετε την στο φάκελό σαα<br>τας | ς στο με |
|--------------------------------------------------------------------------|--------------------------------------------------------|----------|
| Εισάγετε <b>8</b> διαφάνειες με τις αντίστο                              | ιχες διατάξεις:                                        |          |
| Διαφάνειες                                                               | Διάταξη                                                |          |
| an c i l l                                                               |                                                        |          |

| <b>1<sup>η</sup> διαφάνεια</b>                 | τίτλου                 |
|------------------------------------------------|------------------------|
| <b>2<sup>η</sup> διαφάνεια</b>                 | τίτλος και αντικείμενο |
| <b>3<sup>η</sup> - 7<sup>η</sup> διαφάνεια</b> | μόνο τίτλος            |
| <b>8<sup>η</sup> διαφάνεια</b>                 | τίτλος και αντικείμενο |

Χρησιμοποιώντας την «εκτύπωση» των διαφανειών (βλ. επόμενη σελίδα) εκτελέστε τα παρακάτω βήματα:

- Πληκτρολόγηση των κειμένων.
- Αναζητήση στο Διαδίκτυο των εικόνων(δεν είναι απαραίτητο να χρησιμοποιήσετε τις ίδιες) για την κάθε διαφάνεια και αποθήκευση στον υπολογιστή σας.
- Εισαγωγή των αποθηκευμένων εικόνων στις κατάλληλες θέσεις με προσαρμογή του μεγέθους χωρίς παραμόρφωση
- DON'T FORGET!! Προσθήκη στην τελευταία διαφάνεια τη διεύθυνση της πηγής από όπου προέρχεται η εικόνα!
- Και τώρα ήρθε η στιγμή που θα επιστρατεύσετε την δημιουργικότητα και τις γνώσεις σας για να μετατρέψετε την παρουσίαση σε πολυμεσική, μερικά hints:
  - <sup>4</sup> Στη **2<sup>η</sup> διαφάνεια** για κάθε επιλογή της λίστας, προσθέστε υπερσύνδεσμο, ώστε όταν επιλέγεται να πηγαίνει αυτόματα στην αντίστοιχη διαφάνεια. Πχ. Όταν επιλέγω τα μεγάλα συστήματα να γίνεται μετάβαση στη 4<sup>η</sup> διαφάνεια κ.ο.κ.
  - Σε φωτογραφίες, προσθέστε κάποιο σχετικό βίντεο ή υπερσύνδεσμο με διεύθυνση που θα περιέχει περισσότερες πληροφορίες πχ: Wikipedia
  - Προσθέστε αντικείμενα (π.χ.: βέλη- κουμπιά)με ήχο και κατάλληλα text που θα σας οδηγού στην αρχή (HOME, επόμενη διαφάνεια, προηγούμενη κλπ)
- Εφαρμόστε σε όλες τις διαφάνειες τη σχεδίαση που επιθυμείτε
- Εφαρμόστε σε όλες τις διαφάνειες :
  - 🖙 συνδιασμό κίνησης
  - εναλλαγή διαφάνειας (αυτόματα μετά από τον κατάλληλο χρόνο)

## Καλή επιτυχία! 🙂

## Οδηγίες

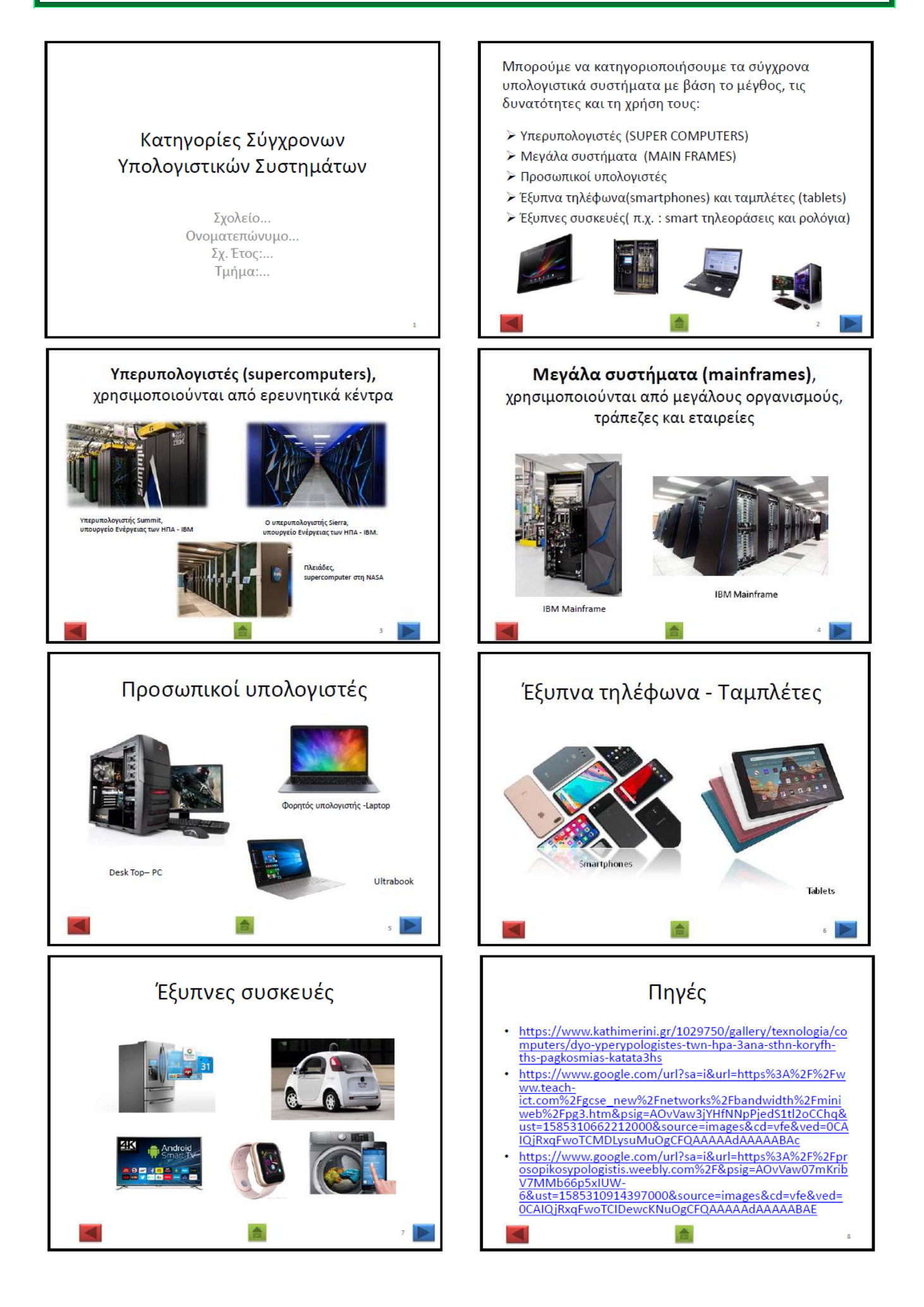